- 1. How to get more from your Google Wallet on transit
- 2. Use Google Wallet to check you progress towards earning free trips
- 3. And see your travel history in one convenient place
- 4. Here's how to get started
- 5. Select 'Add to Wallet', then 'Transit pass' then search for your agency name
- 6. You'll be notified to connect a payment card with your preferred transit agency
- 7. Once added, you can pay with a tap and track your spending
- 8. and check your progress towards earning free trips
- 9. Keep an eye on your savings over time
- 10. and see a record of all your recent trips
- 11. When you're ready to ride, just tap and go!
- 12. All things transport, all in one place with Google Wallet